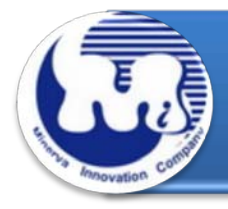

# **AD910A** 效能與燒機老化測試 Rev 1.0

# 目錄

- 1. 說明
- 2. 效能測試工具及測試結果
  - 2.1 測試平台
  - 2.2 測試標的物及所使用的 M.2(NGFF) SATA III SSD
  - 2.3 安裝硬體
  - 2.4 BIOS & Windows 7 x64 OS 環境設定
  - 2.5 SSD 讀寫效能高低表現影響因素
  - 2.6 CrystalDiskMark 3.0.1 x64 效能測試
  - 2.7 AS SSD Benchmark 1.7 效能測試
  - 2.8 HD Tune Pro 5.5 效能測試
  - 2.9 ATTO Disk Benchmark V2.47 效能測試
  - 2.10 AnvilBenchmark\_V110\_B337 效能測試

### 3. 老化工具及測試結果

- 3.1 BurnInTest v7.1 Pro 老化測試
- 4. 後記

AD910A 轉接卡·內建 M.2(NGFF) B-key 連接器,及使用高效率電源轉換的 PWM Power IC· 可提供穩定的最大電流 3A 輸入·足夠供給高容量 M.2(NGFF) SSD 瞬間最大電流·避免造 成資料讀寫錯誤·完全正確將 M.2(NGFF) SATA III SSD 轉換成 SATA 7+15pin 標準接口。

#### 2. 效能測試工具及測試結果

#### 2.1 測試平台

| 主機板:   | ASUS P8P67                                       |
|--------|--------------------------------------------------|
| CPU :  | Intel i5-2500, 3.3MHz/ 6G Cache/ 5GT             |
| 記憶體:   | Kingston KVR1333D3N9K2/4G, 1333MHz,2GByte DIMM*2 |
| 電源供應器: | TC START W500, 500W ATX,12V V2.2 Power Supplier  |
| 顯示卡:   | MSI R6700 / AMD HD 6700 Series                   |
| 作業系統:  | Microsoft Windows 7 64bit OS                     |

#### 2.2 測試標的物 AD910A 轉接卡及所使用的 SSD(LITE-ON LGT-128M6G)

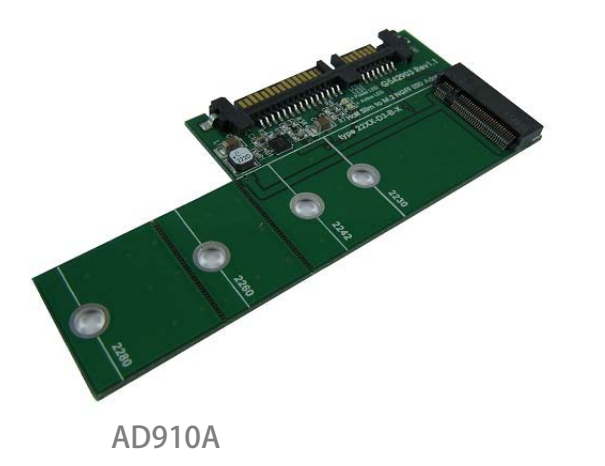

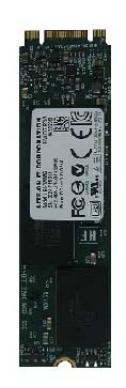

LITE-ON LGT-128M6G

2.3 安裝硬體

將 LITE-ON 128GB SSD(LGT-128M6G), 插入 AD910A 轉接卡的 M.2 B-key 連接器中, 然後利用銅柱及螺絲固定 SSD, 再將轉接卡上的 SATA 7pin 連接到 P8P67 主機板 SATA III Port。

#### 2.4 BIOS & WIN 7 OS 環境設定

#### 2.4.1 進入 BIOS(Basic Input /Output Setup)—改變 IDE 模式到 AHCI 模式

| CMOS Setup Utility – Copyright (C) 1984-2010 Award Software<br>Integrated Peripherals                                                                                                    |                                                                                                    |                                                                                                    | BIOS SETUP UTILITY                                                                                                    |                                                                                                    |  |
|----------------------------------------------------------------------------------------------------|----------------------------------------------------------------------------------------------------|----------------------------------------------------------------------------------------------------|----------------------------------------------------------------------------------------------------|----------------------------------------------------------------------------------------------------|--|
| eXtreme Hard Drive (XHD)                                                                                                    | [Disabled]                                                                                                    | Item Help                                                                                                    | Storage Configuration                                                                                                    | Options                                                                                                    |  |
| PCH SATA Control Mode<br>SATA Port-3 Native Mode<br>USB Legacy Funct<br>USB Lagacy Funct<br>Turbo SATA3/USB3<br>Azalia Codec<br>Onboard H/W LAN<br>Green LAN<br>Onboard LAN Boot<br>Onboard USB 3.0 C<br>Onboard IDE Contr<br>eSATA Controller<br>* cSATA Controller<br>* cSATA ACH Mode<br>SSATA Controller<br>* cSATA ACH Mode | [Inc]         [Inabled]           [Inabled]         [Inabled]           H SATA Control Mode         [Inabled]           E        []           ID(XHD)        []           IC(I        []           : Move         Enter : Accept           C         : Abort | Menu Level<br>Osc SATA mode<br>El<br>ble SATA as<br>Function<br>TD(XHD)]<br>ble SATA as<br>D(XHD) Function<br>CI]<br>ble SATA ns<br>I Function<br>Function | SATA configuration<br>Configure SATA as [IDE]<br>Hard disk Write Protect [Disabled]<br>IDE Detect Time Out (Sec) [35]<br>IDE<br>RAID<br>AHCI | IDE<br>RAID<br>AHCI<br>↑1 Select Screen<br>→ Select Item<br>Enter Go to Sub Screen<br>F1 General Help<br>F10 Save and Exit<br>ESC Exit |  |

2.4.2 分割區對齊與讀寫對齊

Windows XP 和 Windows Server2000/2003 作業系統延續早期 IBM DOS 啟動 磁區,定義位址在 31.5KB 起始偏移位址(Offset)。由於這種限制,磁叢(Cluster) 的數據分散在物理快閃記憶體的邊界,引起讀 - 修改 - 寫不順利。其結果是, 當主機發送資料到 SSD 時,快閃記憶體控制器必須寫入高於資料 200%的數據發 送到 SSD,造成效率低落。

當選擇一個 Partition 分割區起始偏移,存儲系統的建議,系統最好可將 partition offset 整除 RAID Stripe size 和 Cluster 的大小,以達到最佳的 SSD I / O 性能。下面的圖表示出未對齊的分區偏移和用於 Windows Server 對齊的分區偏移量的一個例子。

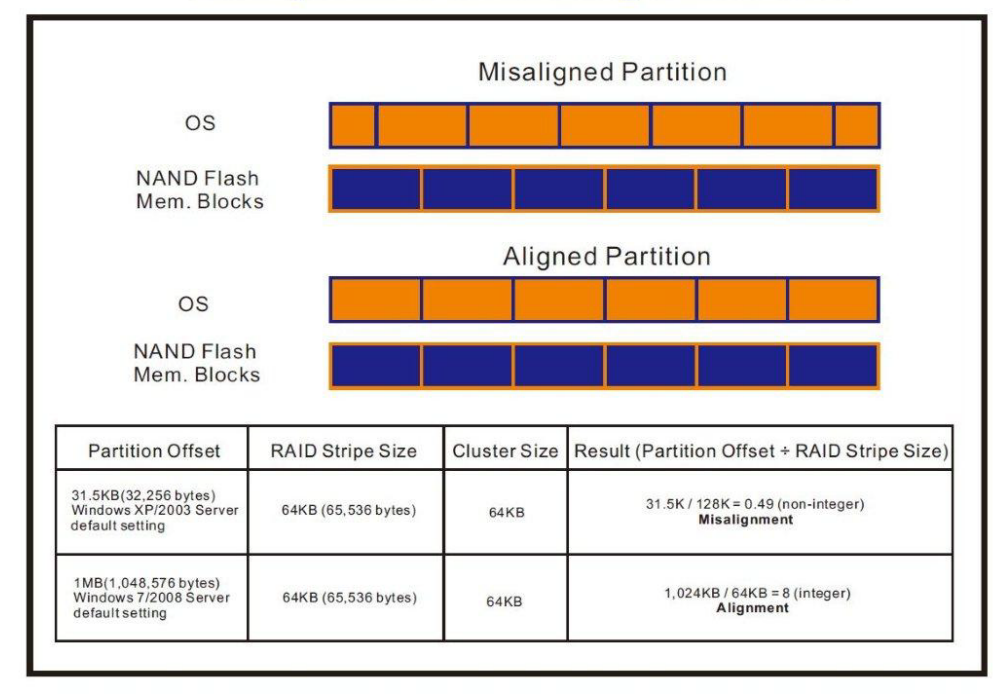

# Misaligned Partition vs. Aligned Partition

| AS SSD Benchmark 1.7.4739                                         | .38088                            |                   | AS SSD Benchmark 1.7.473                        | 9.38088                           |                  |
|-------------------------------------------------------------------|-----------------------------------|-------------------|-------------------------------------------------|-----------------------------------|------------------|
| File Edit View Tools<br>G: MINERVA-Mercury PRO(64GE               | Language Help<br>3) ATA Device 💌  |                   | File Edit View Tool:<br>E: WDC WD5000AACS-00ZUB | s Language Help                   |                  |
| MINERVA-Mercury<br>1916<br>msahci - OK<br>1024 K - OK<br>59 62 GB | Read:<br>L024K - OK<br>表示分割區對為 可想 | Write:<br>升SSD 效率 | WDC<br>01.0<br>iaStor-OK<br>465.76 GB<br>表示     | Read:<br>31K - BAD<br>分隔區沒有對齊, 將影 | Write:<br>響SSD效率 |
| Seq                                                               | MB/s                              | MB/s              | ✓ Seq                                           | MB/s                              | MB/s             |
| ☑ 4K                                                              | MB/s                              | MB/s              | ✓ 4K                                            | MB/s                              | MB/s             |
| ☑ 4K-64Thrd                                                       | MB/s                              | MB/s              | ☑ 4K-64Thrd                                     | MB/s                              | MB/s             |
| Acc.time                                                          | ms                                | ms                | Acc.time                                        | ms                                | ms               |
| Score:                                                            |                                   |                   | Score:                                          |                                   |                  |
| Sta                                                               | ::<br>Start Abort                 |                   |                                                 | t                                 | Abort            |

#### ※使用 AS SSD Benchmark 程式判斷是否對齊

#### ※使用 AS SSD Benchmark 程式判斷使用哪一家廠商提供的 AHCI Driver

| AS SSD Benchmark 1.7.4739.                                        | 38088                                  |        | AS SSD Benchmark 1.7.473                              | 9.38088                     |        |
|-------------------------------------------------------------------|----------------------------------------|--------|-------------------------------------------------------|-----------------------------|--------|
| File Edit View Tools                                              | Language Help                          |        | File Edit View Tool                                   | s Language Help             |        |
| G: MINERVA-Mercury PRO(64GB                                       | 6) ATA Device 🔻                        |        | E: WDC WD5000AACS-00ZUE                               | • 0                         |        |
| MINERVA-Mercury<br>1916<br>msahci - OK<br>1024 K - OK<br>59.62 GB | Read:<br>使用 <mark>Microsoft AHC</mark> | Write: | WDC<br>01.0<br>iaStor - OK<br>31 K - BAD<br>465.76 GB | Read:<br>用Intel AHCI Driver | Write: |
| I Seq                                                             | MB/s                                   | MB/s   | Seq 🛛                                                 | MB/s                        | MB/s   |
| ☑ 4K                                                              | MB/s                                   | MB/s   | ☑ 4K                                                  | MB/s                        | MB/s   |
| 🗷 4K-64Thrd                                                       | MB/s                                   | MB/s   | ☑ 4K-64Thrd                                           | MB/s                        | MB/s   |
| Acc.time                                                          | ms                                     | ms     | Acc.time                                              | ms                          | ms     |
| Score:                                                            |                                        |        | Score:                                                |                             |        |
| Sta                                                               | rt                                     | Abort  | Sta                                                   | rt 🗌                        | Abort  |

2.4.3 WIN 7 格式化成 NTFS 模式,儲存裝置沒有安裝任何程式 由於 FAT32 之前版本的 FAT,不支援 NCQ,建議格式化成 NTFS 檔案配置模式 何謂原生指令佇列(NCQ-- Native Command Queuing)? 原生指令佇列 (NCQ) 是進階主機控制器介面 (AHCI)的一種功能,可以讓 ATA 磁碟機一次接受多個指令並動態重新排列指令,以達到最高的效率。NCQ 若 搭配支援 NCQ 的硬碟機共同使用,可以提高隨機工作負載的儲存效能。

# 2.4.4 AHCI 支援 Queue Command 佇列命令 AHCI 佇列命令協定允許每顆 SSD 最大包含 32 組命令 · 所以 QD 是 32 。

2.4.5 SSD 快取寫入設定啟動 Windows 7 系統磁碟快取寫入設定。

#### 2.5 SSD 讀寫效能高低表現影響因素

- 2.5.1 效能表現高低與 SSD 主控 Controller IC 有關
- 2.5.2 效能表現高低與所使用的 NAND Flash IC 有關
  - 2.5.2.1 使用 Toggle DDR mode 或 ONFI 同步 NAND Flash IC, 效能表現佳。
  - 2.5.2.2 如使用**傳統非同步或是 SDR NAND Flash IC**·效能表現非常差(市售的入門款 SSD,大多採用此種 Flash)。

建議:

使用原廠主機板提供的原生 SATA III · 6Gb/s Port 測試,能提供比較正確數據。 若使用主機板外掛 SATA III 主控晶片所提供 6Gb/s Port · 或是 SATA to PCI-e 介面卡所提供 6Gb/s Port · 往往測試出來的數據會比原生 SATA III Port 低。

#### 2.6 CrystalDiskMark 3.0.1 x64 效能測試

※Benchmark (Sequential Read & Write /使用預設值 block size = 1MB)

2.6.1 使用 LITE-ON 128GB SSD(LGT-128M6G)效能表現如下:

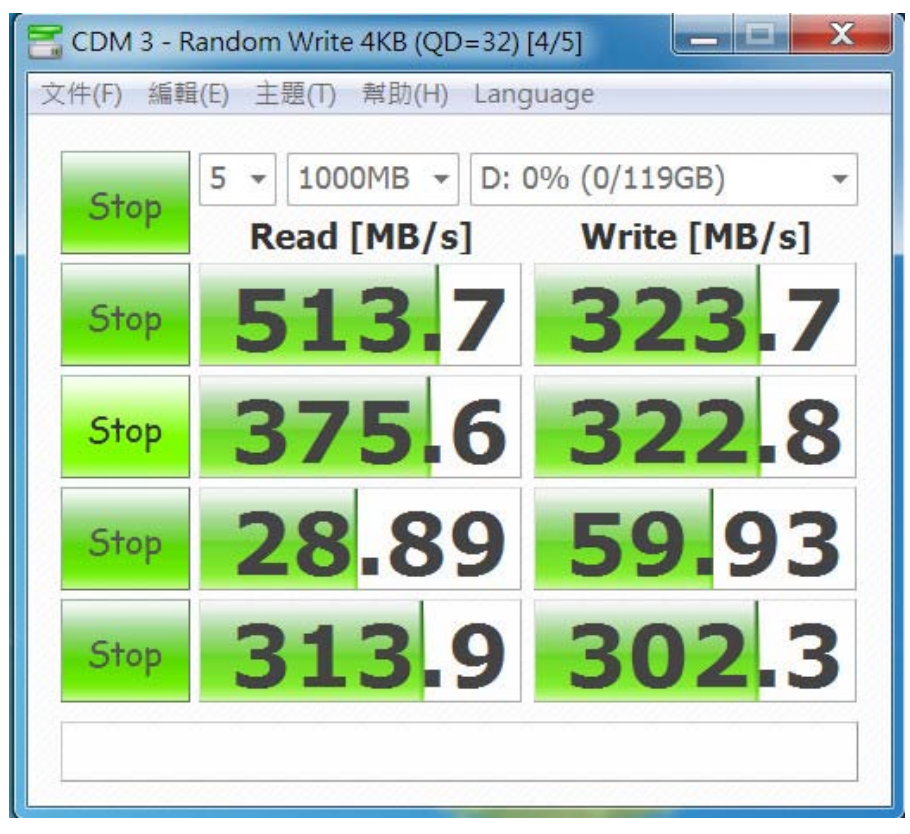

## 2.7 AS SSD Benchmark 1.7 效能測試

※Benchmark (Read & Write by MB/s, 使用預設值 block size = 16MB)
2.7.1 使用 LITE-ON 128GB SSD(LGT-128M6G) 效能表現如下:

| 🚔 AS SSD Benchmark 1.7.4739.38088                                      |              |             |  |  |  |
|------------------------------------------------------------------------|--------------|-------------|--|--|--|
| File Edit View Tools                                                   | anguage Help |             |  |  |  |
| LITEONIT LGT-128M6G<br>DG7R<br>iaStor - OK<br>1024 K - OK<br>119.24 GB | Read:        | Write:      |  |  |  |
| Image: Seq                                                             | 495.02 MB/s  | 266.04 MB/s |  |  |  |
| ☑ 4K                                                                   | 25.75 MB/s   | 50.44 MB/s  |  |  |  |
| ☑ 4K-64Thrd                                                            | 297.15 MB/s  | 262.75 MB/s |  |  |  |
| Acc.time                                                               | 0.068 ms     | 0.074 ms    |  |  |  |
| Score:                                                                 | 372          | 340         |  |  |  |
|                                                                        | 9            | 00          |  |  |  |
|                                                                        |              |             |  |  |  |
| Star                                                                   | t            | Abort       |  |  |  |

# 2.8 HD Tune Pro 5.5 效能測試

※Benchmark (Sequential Read, 使用預設值 block size = 8MB)

2.8.1 使用 LGT-128M6G formatted sequential Read 效能表現如下:

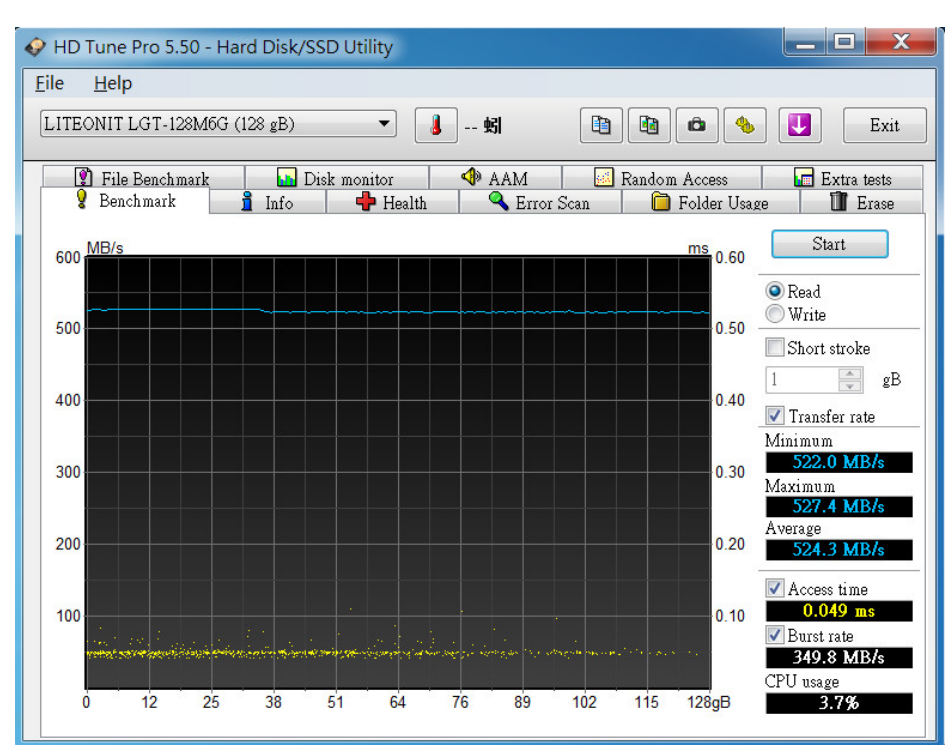

# 2.9 ATTO Disk Benchmark V2.47 效能測試

2.9.1 使用 LITE-ON 128GB SSD(LGT-128M6G) 效能表現如下:

| 角 Untitled - ATTO Disk Benchmark                                                                                                    |                                                                                                    |
|----------------------------------------------------------------------------------------------------|----------------------------------------------------------------------------------------------------|
| File View Help                                                                                                    |                                                                                                    |
|                                                                                                    |                                                                                                    |
| Drive: [-d-]  Force Write Access Transfer Size: 0.5  to 8132.0  KB Total Length: 256 MB                                                                                                    | Direct I/O     VO Comparison     Qverlapped I/O     Neither                                                                                                    |
| Controlled <u>by</u> :                                                                                                    | Queue Depth: 4 💌                                                                                                    |
| << Description >>                                                                                                    |                                                                                                    |
|                                                                                                    | -                                                                                                    |
| J Test Besults                                                                                                    |                                                                                                    |
| Write Bead                                                                                                    | Write Bead                                                                                                    |
| 0.5<br>1.0<br>2.0<br>4.0<br>8.0<br>32.0<br>64.0<br>1280<br>256.0<br>512.0<br>1024.0<br>2048.0<br>8192.0<br>8192. | 32175         34944           59648         67072           108550         109604           169033         180297           221806         290963           259522         364216           299704         403779           327422         501276           318627         522241           319566         529363           319566         528936           319566         5119571           319566         532140 |
| 0 100 200 300 400 500 600 700 800 900<br>Transfer Bate - MB / Sec                                                                                                    | 1000                                                                                                    |
| For Help, press F1                                                                                                    | NUM                                                                                                    |

# 2.10 AnvilBenchmark\_V110 效能測試

## 2.10.1 使用 LITE-ON 128GB SSD(LGT-128M6G) 效能表現如下:

| 🔁 Anvil's Storage Utilities 1.1.0 (2014-January-1)                                                                                                    |                        |                     |               |                  |                                                                                                    |                                |
|----------------------------------------------------------------------------------------------------|------------------------|---------------------|---------------|------------------|----------------------------------------------------------------------------------------------------|--------------------------------|
| File Benchma                                                                                                    | rks   IOmeter   Syster | m Info   Settings   | Test size 1GB | 🔹 Drive 🖬 d: [新纬 | 曾磁碟區                                                                                                    | ▼ Screenshot Help              |
| SSD Benchn                                                                                                    | nark                   |                     |               |                  |                                                                                                    | LITEONIT LGT-128M6G 128GB/DG7R |
|                                                                                                    |                        |                     |               |                  |                                                                                                    |                                |
| Rea                                                                                                    | d Resp. time           | MB read             | IOPS          | MB/s             |                                                                                                    |                                |
| Seq 4MB                                                                                                    | 8.0742ms               | 2,048.0             | 123.85        | 495.40           |                                                                                                    |                                |
| 4K                                                                                                    | 0.1446ms               | 337.7               | 6,915.90      | 27.02            |                                                                                                    |                                |
| 4K QD4                                                                                                    | 0.1447ms               | 1,349.9             | 27,645.06     | 107.99           |                                                                                                    | 1,750.54                       |
| 4K QD16                                                                                                    | 0.2356ms               | 3,315.4             | 67,898.80     | 265.23           | Run read                                                                                                    | 1,750.54                       |
| 32K                                                                                                    | 0.2784ms               | 1,684.4             | 3,591.55      | 112.24           |                                                                                                    |                                |
| 128K                                                                                                    | 0.7206ms               | 2,603.4             | 1,387.82      | 173.48           |                                                                                                    | 3,587.69                       |
| Writ                                                                                                    | e Resp. time           | MB written          | IOPS          | MB/s             | Run                                                                                                    | 3,587.69                       |
| Seq 4MB                                                                                                    | 12.9805ms              | 1,024.0             | 77.04         | 308.16           |                                                                                                    |                                |
| 4K                                                                                                    | 0.0690ms               | 565.9               | 14,488.00     | 56.59            | Durit                                                                                                    | 1,837.15                       |
| 4K QD4                                                                                                    | 0.0847ms               | 640.0               | 47,256.84     | 184.60           | Hun write                                                                                                    | 1,037.13                       |
| 4K QD16                                                                                                    | 0.2504ms               | 640.0               | 63,899.97     | 249.61           |                                                                                                    |                                |
| Microsoft Windows 7 旗艦版 64-bit Build (7600)<br>P8P67/1502, LGA1155<br>Intel(P) Core(TM) i5-2500 CPU @ 3.30GHz<br>Memory : 4,073 MB<br>Professional Edition |                        | Drives :<br>Notes : |               |                  | LTFEONIT LGT-128M6G 128GB/DG7R<br>Drive D: 119.2/119.1GB free (99.9%)<br>NTFS - Cluster size 4096B<br>Storage driveriaStor 10.5.0.1026<br>Alignment 1024KB OK<br>Compression 100% (Incompressible) |                                |

# 3. 老化工具及測試結果

#### 3.1 BurnInTest v7.1 Pro 老化燒機測試

# 3.1.1 **系統資訊**如下:

| 🜔 BurnInTest V7.1 Pro              |                                                                  |        | ٢   |
|------------------------------------|------------------------------------------------------------------|--------|-----|
| File Edit Configuration Tes        | t Quick Tests Help                                               |        |     |
| 🖬 🍠 📋 🗙 🚺 🛆 Curre                  | ent configuration 🔻 ╞ 📕 🤡                                        |        |     |
| System Information Burn In Results | Event Log Temperature                                            |        |     |
| Graphics                           |                                                                  |        | •   |
| AMD Radeon HD 6770                 |                                                                  |        |     |
| Chip Type:                         | ATI display adapter (0x68BA)<br>Internal DAG(400MUIa)            |        |     |
| Memory:                            | 1024MR                                                           |        |     |
| BIOS:                              | 113-AC36800-103                                                  |        |     |
| Driver provider:                   | ATI Technologies Inc.                                            |        |     |
| Driver version:                    | 8.820.0.0                                                        |        |     |
| Driver date:                       | 1-12-2011                                                        |        |     |
| Monitor 1:                         | 1920x1080x32 60Hz (Primary monitor)                              |        |     |
| Disk volumes                       |                                                                  |        |     |
| C: Local drive, NTFS, (59.53GB tot | al, 41.06GB free)                                                |        |     |
|                                    |                                                                  |        |     |
|                                    |                                                                  |        |     |
| Dick drives                        |                                                                  |        |     |
| Disk unves                         |                                                                  |        |     |
| 磁碟機: Model: LITEONIT LGT-128       | 46G Serial: 002317113953 (Disk: 0, Size: 119.24GB, Volumes: N/A) | (SV)   |     |
| 嘧啶(镊: MODEI: M4-CT064M455D2 3      | Senal: 0000000121009082940 (Disk: 1, Size: 59.62GB, Volumes: C)  |        |     |
|                                    |                                                                  |        |     |
| Detical drives                     |                                                                  |        |     |
| Optical unves                      |                                                                  | 0      |     |
|                                    |                                                                  |        |     |
|                                    |                                                                  |        |     |
|                                    |                                                                  | 0      |     |
| Notwork                            |                                                                  |        |     |
| NELWOIK                            |                                                                  |        |     |
| Realtek PCIe GBE Family Controller | (Speed: 100Mb/s) (MAC: BC:AE:C5:78:0B:C1)                        |        |     |
|                                    |                                                                  | $\sim$ |     |
|                                    |                                                                  |        |     |
| Bosto                              |                                                                  |        |     |
| PURIS                              |                                                                  |        |     |
| 通訊連接埠:<br>Kaubaard Parts           | COM1 - RS232 Serial Port (max Baud rate: 115200)                 | 1      | -   |
| Ready                              | IF I CONNETOR                                                    |        |     |
|                                    |                                                                  |        | 444 |

3.1.2 使用 BurnInTest v7.1 Pro 軟體測試老化-磁碟測試模式(十種方式循環測試)

| 😰 BurnInTest V7.1 Pro                                                                                         |                                                                                                    |
|----------------------------------------------------------------------------------------------------|----------------------------------------------------------------------------------------------------|
| File Edit Configuration Test Qu                                                                               | BurnInTest Preferences                                                                                                    |
| 🖬 🗊 📋 💥 💆 🖎 Current cont                                                                                      | Sound CPU Printer Pre-Test Post-Test Wideo Playback                                                                                                    |
| System Information Burn In Results Event I                                                                    | Tane Serial ports Parallel ports 2D Graphics                                                                                                    |
| Graphics                                                                                                    | 3D Graphics SISB RAM No Plug-in Management                                                                                                    |
| AMD Radeon HD 6770                                                                                            | Tisk O Ontical Disk I Logging A Errors T Network I Temp / Battery                                                                                                    |
| Chip Type: ATI di                                                                                             |                                                                                                    |
| DAC Type: Intern                                                                                              | Disk selection                                                                                                    |
| Memory: 1024M                                                                                                 | Automatically select all hard drives at the start of testing                                                                                                    |
| Driver provider: ATL Te                                                                                       | Drive Tect Made Three File CMADT                                                                                                    |
| Driver version: 8.820.                                                                                        | Drive Test Mode Thres File SMART:                                                                                                    |
| Driver date: 1-12-2                                                                                           | 00: [Physical disk raw] Default (Cyclic) NA 1.00 N                                                                                                    |
| Monitor 1: 1920x                                                                                              | C: [Local drive] Not Testing                                                                                                    |
| Disk volumes                                                                                                  |                                                                                                    |
| Disk drives<br>磁磁機: Model: LITEONIT LGT-128M6G Ser<br>磁磁機: Model: M4-CT064M4SSD2 Serial: 00<br>Optical drives | III       III         Edit details for drive: 00: [Physical disk raw]         Test this drive         Test mode         Default (Cyclic)         File size         1.00       (% of disk)         Slow drive       0.0         MB/Sec (NA = No threshold |
| Network                                                                                                    | Duty cycle override % (or leave blank to accept default)                                                                                                    |
| Realtek BCIe GBE Family Controllor (Second                                                                    | SMART options                                                                                                    |
| Borto                                                                                                    | Run self test and log SMART errors                                                                                                    |
|                                                                                                    |                                                                                                    |
| 通訊建設項: COM1<br>Koulooved Doxts DC/0                                                                           |                                                                                                    |
| Ready                                                                                                    | 11世元                                                                                                    |

3.1.3 使用 BurnInTest v7.1 Pro 軟體測試老化-時間是 24 小時

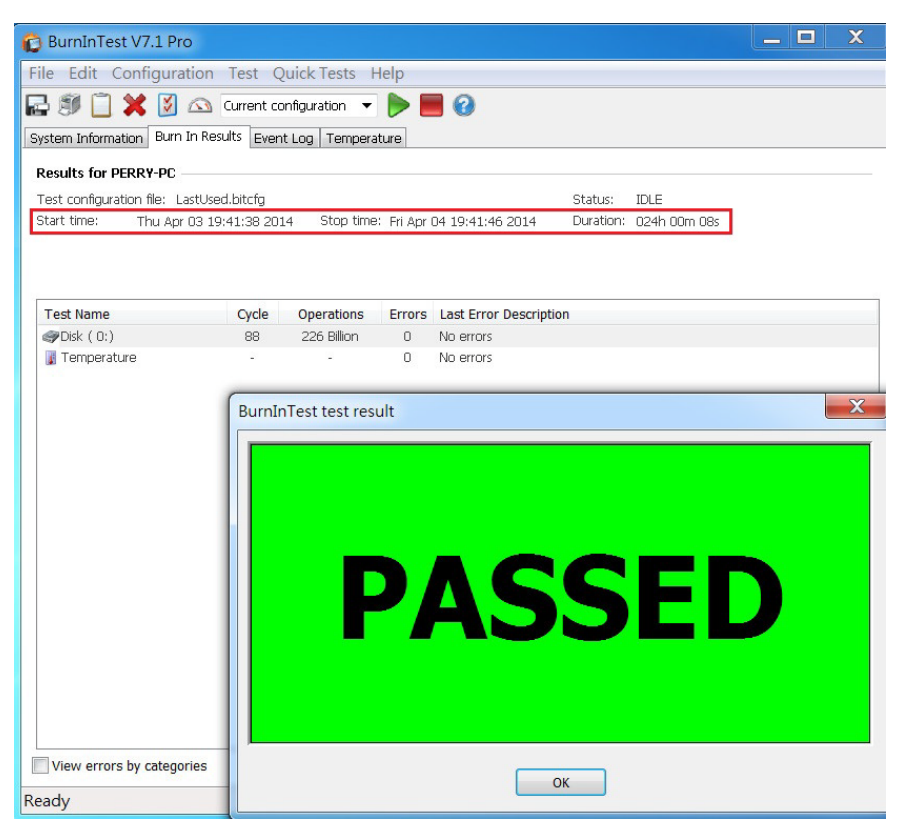

#### 4. 後記

- 4.1 M.2(NGFF) SSD 是 SATA III 介面, 讀寫效能理論值,最高為 600MB.
- 4.2 AD910A 轉接卡讀寫效能高低,是由 M.2 (NGFF)SSD 決定.